## **Phoenix System**

Troubleshooting Guide 020-101186-01

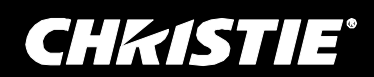

## **Phoenix System**

Troubleshooting Guide 020-101186-01

#### NOTICES

#### **COPYRIGHT AND TRADEMARKS**

© 2013 Christie Digital Systems USA Inc. All rights reserved.

All brand names and product names are trademarks, registered trademarks or trade names of their respective holders.

#### REGULATORY

The product has been tested and found to comply with the limits for a Class A digital device, pursuant to Part 15 of the FCC Rules. These limits are designed to provide reasonable protection against harmful interference when the product is operated in a commercial environment. The product generates, uses, and can radiate radio frequency energy and, if not installed and used in accordance with the instruction manual, may cause harmful interference to radio communications. Operation of the product in a residential area is likely to cause harmful interference in which case the user will be required to correct the interference at the user's own expense.

CAN ICES-3 (A) / NMB-3 (A)

이 기기는 업무용(A급)으로 전자과적합등록을 한 기기이오니 판매자 또는 사용자는 이점을 주의하시기 바라며, 가정 외의 지역에서 사용하는 것을 목적으로 합니다.

#### GENERAL

Every effort has been made to ensure accuracy, however in some cases changes in the products or availability could occur which may not be reflected in this document. Christie reserves the right to make changes to specifications at any time without notice. Performance specifications are typical, but may vary depending on conditions beyond Christie's control such as maintenance of the product in proper working conditions. Performance specifications are based on information available at the time of printing. Christie makes no warranty of any kind with regard to this material, including, but not limited to, implied warranties of fitness for a particular purpose. Christie will not be liable for errors contained herein or for incidental or consequential damages in connection with the performance or use of this material.

The product is designed and manufactured with high-quality materials and components that can be recycled and reused. This symbol means that electrical and electronic equipment, at their end-of-life, should be disposed of separately from regular waste. Please dispose of the product appropriately and according to local regulations. In the European Union, there are separate collection systems for used electrical and electronic products. Please help us to conserve the environment we live in! Canadian manufacturing facility is ISO 9001 and 14001 certified.

#### **GENERAL WARRANTY STATEMENTS**

For complete information about Christie's limited warranty, please contact your Christie dealer. In addition to the other limitations that may be specified in Christie's limited warranty, the warranty does not cover:

- a. Problems or damage occurring during shipment, in either direction.
- b. Problems or damage caused by combination of a Product with non-Christie equipment, such as distribution systems, cameras, video tape recorders, etc., or use of a Product with any non-Christie interface device.
- c. Problems or damage caused by misuse, improper power source, accident, fire, flood, lightening, earthquake or other natural disaster.
- d. Problems or damage caused by improper installation/alignment, or by equipment modification, if by other than Christie service personnel or a Christie authorized repair service provider.
- e. Problems or damage caused by use of a Product on a motion platform or other movable device where such Product has not been designed, modified or approved by Christie for such use.
- f. Problems or damage caused by use of a system in the presence of an oil-based fog machine.
- g. Failure due to normal wear and tear.

#### **PREVENTATIVE MAINTENANCE**

Preventative maintenance is an important part of the continued and proper operation of your product. Please see the Maintenance section for specific maintenance items as they relate to your product. Failure to perform maintenance as required, and in accordance with the maintenance schedule specified by Christie, will void the warranty.

### **Table of Contents**

| About this Document1                                                                                                    |
|----------------------------------------------------------------------------------------------------|
| Document Conventions1                                                                                                    |
| Audience1                                                                                                    |
| Related Documents1                                                                                                    |
| System Overview                                                                                                    |
| Quick Facts3                                                                                                    |
| Troubleshooting                                                                                                    |
| General Troubleshooting5                                                                                                    |
| Troubleshooting Scenarios                                                                                                    |
| Rebooting a Node                                                                                                    |
| Source does not display on a wall6                                                                                                    |
| Cannot hear audio from a source7                                                                                                    |
| Cannot interact with a source on a wall9                                                                                                    |
| All or part of the wall does not display10                                                                                                    |
| Cannot access the Controller11                                                                                                    |
| No controllers are available for the Desktop Client12                                                                                                    |
| No sources are displayed on the wall simulator                                                                                                    |
|                                                                                                    |
| Received a Sorry, an error occurred while processing your request message                                                                                                    |
| Received a <i>Sorry, an error occurred while processing your request</i> message                                                                                                    |
| Received a <i>Sorry, an error occurred while processing your request</i> message                                                                                                    |
| Received a <i>Sorry, an error occurred while processing your request</i> message                                                                                                    |
| Received a Sorry, an error occurred while processing your request message16A Still Source is not working17A VNC Source is not working17A Remote Desktop source is not working19A RTSP source is not working21                                                                                                    |
| Received a Sorry, an error occurred while processing your request message16A Still Source is not working17A VNC Source is not working17A Remote Desktop source is not working19A RTSP source is not working21Video is Pixelated or Green21                                                                                                    |
| Received a Sorry, an error occurred while processing your request message16A Still Source is not working17A VNC Source is not working17A Remote Desktop source is not working19A RTSP source is not working21Video is Pixelated or Green21Unable to interact with a source22                                                                                                    |
| Received a Sorry, an error occurred while processing your request message16A Still Source is not working17A VNC Source is not working17A Remote Desktop source is not working19A RTSP source is not working21Video is Pixelated or Green21Unable to interact with a source22Unable to assign a controller22                                                                                                    |
| Received a Sorry, an error occurred while processing your request message16A Still Source is not working.17A VNC Source is not working .17A Remote Desktop source is not working .19A RTSP source is not working .21Video is Pixelated or Green .21Unable to interact with a source.22Unable to assign a controller .22Display wall appears torn or out of sync.24                                                                                                    |
| Received a Sorry, an error occurred while processing your request message16A Still Source is not working17A VNC Source is not working17A Remote Desktop source is not working19A RTSP source is not working21Video is Pixelated or Green21Unable to interact with a source22Unable to assign a controller22Display wall appears torn or out of sync.24IP address for the controller is not available in the Desktop Client24                                                                                                    |
| Received a Sorry, an error occurred while processing your request message16A Still Source is not working.17A VNC Source is not working .17A Remote Desktop source is not working19A RTSP source is not working.21Video is Pixelated or Green21Unable to interact with a source.22Unable to assign a controller22Display wall appears torn or out of sync.24Add a new node.25                                                                                                    |
| Received a Sorry, an error occurred while processing your request message16A Still Source is not working.17A VNC Source is not working17A Remote Desktop source is not working19A RTSP source is not working21Video is Pixelated or Green21Unable to interact with a source22Unable to assign a controller22Display wall appears torn or out of sync.24IP address for the controller is not available in the Desktop Client24Add a new node25Problems with the entire network25                                                                                                    |
| Received a Sorry, an error occurred while processing your request message16A Still Source is not working.17A VNC Source is not working17A Remote Desktop source is not working19A RTSP source is not working21Video is Pixelated or Green21Unable to interact with a source.22Unable to assign a controller22Display wall appears torn or out of sync.24IP address for the controller is not available in the Desktop Client24Add a new node25Problems with the entire network25Troubleshooting switching devices.25                                                                       |
| Received a Sorry, an error occurred while processing your request message16A Still Source is not working17A VNC Source is not working17A Remote Desktop source is not working19A RTSP source is not working21Video is Pixelated or Green21Unable to interact with a source22Unable to assign a controller22Display wall appears torn or out of sync24IP address for the controller is not available in the Desktop Client24Add a new node25Problems with the entire network25Troubleshooting switching devices27                                                                           |
| Received a Sorry, an error occurred while processing your request message16A Still Source is not working17A VNC Source is not working17A Remote Desktop source is not working19A RTSP source is not working21Video is Pixelated or Green21Unable to interact with a source22Unable to assign a controller22Display wall appears torn or out of sync24IP address for the controller is not available in the Desktop Client24Add a new node25Problems with the entire network25Troubleshooting switching devices27Refresh Thumbnails27                                                       |
| Received a Sorry, an error occurred while processing your request message16A Still Source is not working17A VNC Source is not working17A Remote Desktop source is not working19A RTSP source is not working21Video is Pixelated or Green21Unable to interact with a source22Unable to assign a controller22Display wall appears torn or out of sync24IP address for the controller is not available in the Desktop Client24Add a new node25Problems with the entire network25Troubleshooting switching devices25Technical Notes27Internet Information Server (IIS) Setup for Web Manager27 |

This page has been left intentionally blank.

## **About this Document**

This manual provides general troubleshooting instructions for the Phoenix system. The instructions assume the user is adequately familiar with the software and hardware interfaces for this product and with networking.

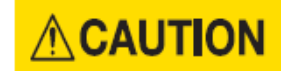

The procedures in this document assume a certain level of knowledge of electronics and safety guidelines.

### **Document Conventions**

The following format conventions are used in this document to identify special information:

Caution statements identify conditions or practices that could result in personal injury.

**Notice** statements identify conditions or practices that could result in damage to equipment or loss of data.

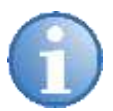

The graphical illustrations in this document are for example purposes only and the hardware illustrated may differ from your hardware.

Variable text that is entered by a user is italicized in this document (for example, in the text, Phoenix-6-digit serial number, the 6-digit serial number would be replaced by the actual serial number).

### Audience

The primary audience for this document is the person who troubleshoots the Phoenix system.

### **Related Documents**

The following documents may be useful references:

- Phoenix System Reference Guide, document number MAN-10115
- Phoenix System Quick Start Guide, document number MAN-10116
- Phoenix System External Control Protocol Reference Manual, document number MAN-10117

This page has been left intentionally blank.

## **System Overview**

The Phoenix system is a content management system that enables users to securely access and control audio-visual data from anywhere, at any time, via standard IP networking technology.

The Phoenix system is based on a single hardware appliance, the Phoenix Node, and a robust multitiered software environment. The Phoenix-managed content is distributed throughout an organization via standard IP networking technology, providing comprehensive tools to view, listen, and interact with any source or information. The Phoenix system consists of one or more Phoenix hardware nodes as well as software connected through your Ethernet network.

The Phoenix System encodes and decodes sources. It accepts an input source, such as from a Blu-Ray player or a remote computer, and encodes it into the H.264 industry standard for media. It then transmits the signal over the network via multicasting to its destination and then decodes it back to a raw video signal over DVI.

### **Quick Facts**

These facts should help you understand some of the capabilities of the Phoenix system:

- A node can perform more than one role; it can be a controller, decoder, and encoder.
- One node is assigned as the controller for a Phoenix system.
- A controller manages up to 64 nodes.
- A wall supports up to 128 outputs.
- A wall can display 12 sources per node.
- Sources are shared between all nodes.
- Each node has two DVI inputs and two outputs.
- One node can decode to two displays.
- The Phoenix system has three user interfaces: Controller Manager, Web Manager, and Desktop Client.
- Only users that are assigned with the administrator role can access the Web Manager.
- A Phoenix system can be configured to encode DVI sources, RTSP sources, Remote Desktop sources, VNC sources, and Still images.
- The maximum resolution supported for sources that are encoded by a Phoenix node is 1080p @30Hz.
- The maximum output resolution supported is 2560x1600 @60Hz.
- DVI sources are connected to the Phoenix node via DVI cables, all other source types are connected via a network.
- Audio is supported on Phoenix DVI sources and RTSP sources.
- Wall audio is available through all of the audio-enabled decoding sources on the wall; but you can only listen to one audio source. The audio source for the wall can be changed at any time.

This page has been left intentionally blank.

## **Troubleshooting**

This section contains details for troubleshooting the Phoenix system.

### **General Troubleshooting**

Verify the LED on each node is solid blue.

In the Web Manager, check if there are any alerts and resolve the related issues.

## **Troubleshooting Scenarios**

The scenarios in this section provide step-by-step procedures for resolving specific issues. These procedures assume you are familiar with using the Web Manager and the Desktop Client software.

You should perform the recovery steps one at a time, and then check to see if the issue is resolved. If it is resolved, stop. If it is not, continue with the next step.

### Rebooting a Node

Since this step may be necessary for different troubleshooting scenarios, the steps for doing this are provided here and referenced in other scenarios.

- 1. From the Edit Node page in the Web Manager, select the node.
- In the Power Options pane, select **Restart** and click the arrow icon. The node restarts.

| Edit Node                        | EDIT NODE                                                                                                    |                                                            |
|----------------------------------|----------------------------------------------------------------------------------------------------|------------------------------------------------------------|
| e Nodes List                     | NODE INFORMATION Node Normal Rates: Decoding Decoding Dec | ding/Transcoding                                           |
| <ul> <li>Node Profile</li> </ul> | Automatically Acquire IP Address                                                                                                    | Node Serial Number: 040104                                 |
|                                  | 🗹 #N6 Address   fe80 - 4cfa 7909 d0(3 2802                                                                                                    | MAC Address 58-40-72-02-61-0C                              |
|                                  | 2 8% Address 10.2.0.150                                                                                                    | Physical Location:                                         |
|                                  | Subnet Mask 255.255.0.0                                                                                                    |                                                            |
|                                  | Dufault Gateway 10.2.0.1                                                                                                    |                                                            |
|                                  | Preferred DNS 19.2.0.10                                                                                                    |                                                            |
|                                  | Alternate DNS                                                                                                    | The social the social                                      |
|                                  | TECHNICAL SUPPORT CONTACT INFO                                                                                                    | Power Options                                              |
|                                  | Cantact: w                                                                                                    | Select at the arrow if you want to power on (of this node. |

3. If the problem persists, call technical support.

### Source does not display on a wall

- 1. Make sure the source is powered on and operating normally.
- From the Sources list in the Desktop Manager, double-click the source that is not being displayed.
- 3. Verify the source is being played (encoded) on your computer.
- 4. Navigate to the Source page in the Web Manager.
- 5. Click on the source and verify the source is configured properly.
  - a. Check the associated input node and verify it is online and assigned to your controller.

| Source Profile             | SOURCE 5 - SONY BD5                                                                                                    |                                                                                         |
|----------------------------|----------------------------------------------------------------------------------------------------|-----------------------------------------------------------------------------------------|
| Source List     Add Source | SOURCE INFORM<br>Name: Source 5<br>Title: Sony BD5                                                                                    | IATION A Phoenix DVI<br>Input                                                           |
|                            | Resolution: 1920 x 1080<br>Aspect Ratio: 16 x 9<br>Capabilities Allowed: (2) (2)<br>Manned: (2)<br>Thumbnail Refresh Interval: Normal | Phoenix Node: PHOEN0(103<br>Encoding Input: A<br>Encoder Mac Address: E8-40-F2-02-61-60 |
|                            | STYLE ATTRIBUTES                                                                                                    | CURRENT ACTIVITY                                                                        |
|                            | Default Treatment: N/A                                                                                                    | None                                                                                    |
|                            | Titling Font Overrides: N/A                                                                                                    |                                                                                         |

b. Verify the node is encoding.

| Phoenix Web N   | Manager             |                           |                   |                    |
|-----------------|---------------------|---------------------------|-------------------|--------------------|
| G<br>Home       | S<br>Global         | A<br>Nodes                | Walls             | Land Series        |
| Node Profile    | 040106 - PHOENIX    | 104<br>Signels<br>Signels | Software/Firmware | Black              |
| ← Nodes List    | Metrics Utilization | Decoding Encoding         | Notes             |                    |
| Edit Node       |                     | S MAP                     |                   |                    |
| 🗙 Un-assign     |                     |                           | 1                 | nput Settings      |
| 🗙 Stop Decoding |                     |                           | 1                 | Input A Disabilied |

- 6. Check the DVI connections and adapters from the source to the input connectors of the node.
- 7. Reset the Decoder Network Stream in the Desktop Manager.

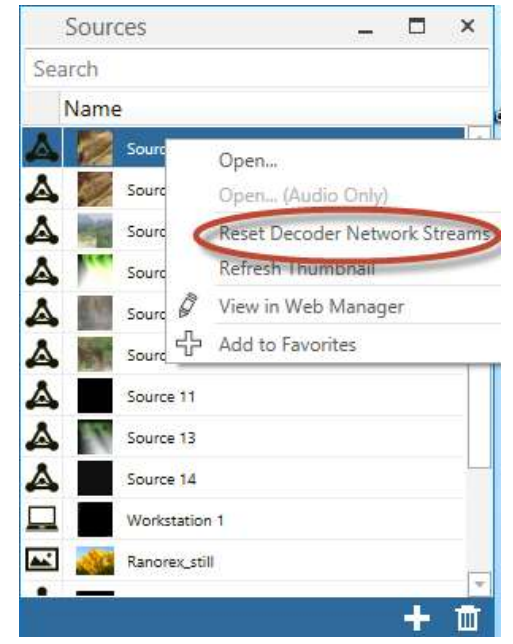

8. Reboot the node associated with the source. Refer to *Rebooting a Node*, page 5.

### Cannot hear audio from a source

Audio is supported on RTSP Stream and Phoenix DVI Input sources.

1. Verify the source is selected as the audio source for the wall.

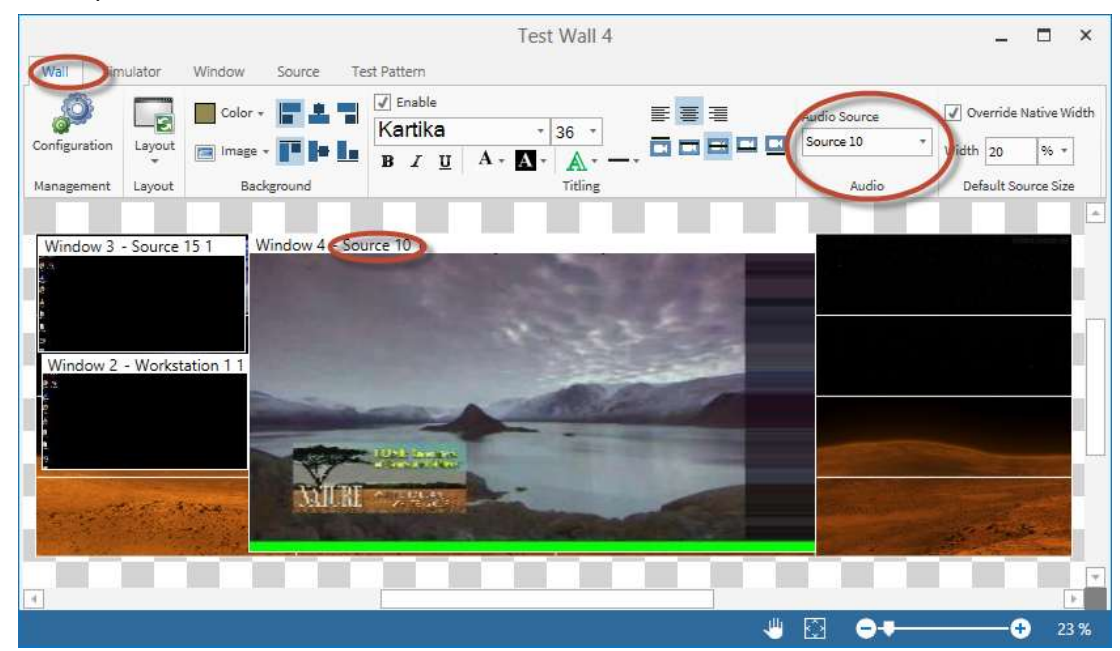

2. Open the audio for the source and verify you can hear it.

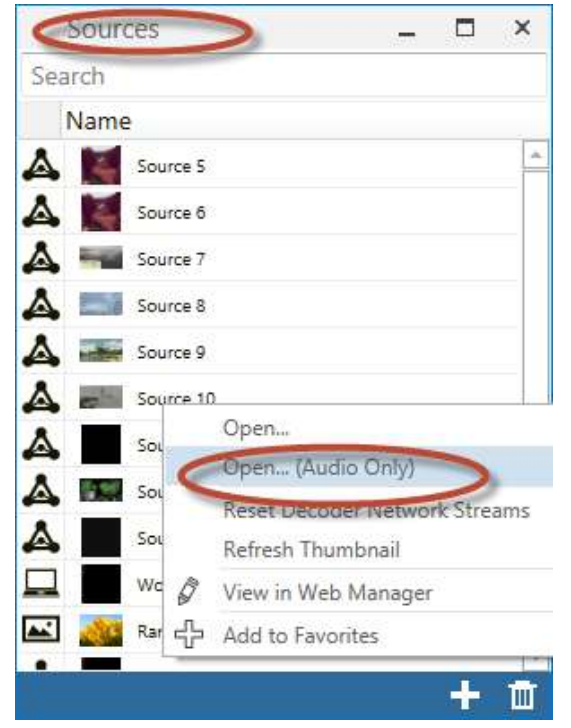

3. Verify the source is configured for audio and the settings are correct.

| Phoenix Web N              | Manager                           |                                                           |                                    |                          |
|----------------------------|-----------------------------------|-----------------------------------------------------------|------------------------------------|--------------------------|
| <b>☆</b><br>Home           | ()<br>Global                      | A<br>Nodes                                                | Walls                              | L<br>Users               |
| Source Prohie              | SOURCE 10 - S                     | ONY BD10                                                  |                                    |                          |
| Source List     Add Source |                                   | SOURCE INFORMATION<br>Name: Source 10<br>Title: Sony BD10 |                                    | Phoenix DVI<br>Input     |
| Edit Source                | Resolution: 1920 x 10             | 80                                                        | Phoenix Node: P<br>Encoding input: | HOENIX105                |
|                            | Capabilities Allowed              |                                                           | Encoder Mac Ad                     | dress: E8-40-F2-D2-5C-A3 |
|                            | Manned: O<br>Thumbgail Refresh Ir | ntervalutiormal                                           | An make                            | And a                    |

4. Verify the audio cabling/adapters are configured properly for audio input and output. Refer to the Phoenix Reference Manual for more information.

Tip: If audio can be heard from other sources on the wall, there is a problem between your source and the node. If audio cannot be heard from any source, there is a problem between the node and the speakers/amplifier.

5. Verify the settings and the volume controls on all audio devices are set correctly.

- Tip: A source, such as a desktop computer, may have its own volume control that is simply turned down too low. Check if the computer source has a set of speakers that may have a volume knob. On larger systems, check any attached amplifiers.
- 6. Reboot the node associated with the source. Refer to *Rebooting a Node* on page 5.

### Cannot interact with a source on a wall

Interaction is supported on Phoenix DVI Input, Remote Desktop, and VNC sources.

1. Verify Interaction is allowed for the source.

| Source Profile | WORKSTATION 1                                                                                                    |                                                          |     |
|----------------|----------------------------------------------------------------------------------------------------|----------------------------------------------------------|-----|
| Cource List    | SOURCE INFORMATION Name: Workstation 1 Title: Workstation 1                                                                              |                                                          | VNC |
| Clit Source    | Resolution: 1920 x 1080<br>Aspect Ratio: 16 x 9<br>Capabilities Allowed: ()<br>Manned: ()<br>Thumbnail Refresh Interval: Less Frequently | IP Address: 10.2.0.229<br>Port: 5900<br>Display Index: 1 |     |

2. Verify you are in Interaction Mode and engaged in a session with the source.

|                                                                                                    | Test Wall 4                                                                                                    | - C ×                                                                                                    |
|----------------------------------------------------------------------------------------------------|----------------------------------------------------------------------------------------------------|----------------------------------------------------------------------------------------------------|
| Wei Concerto potos Source Test Pattern                                                                                                    |                                                                                                    |                                                                                                    |
| Windows                                                                                                    |                                                                                                    |                                                                                                    |
| Devring Grid                                                                                                    |                                                                                                    |                                                                                                    |
|                                                                                                    |                                                                                                    |                                                                                                    |
| Ilvertes Snepre                                                                                                    |                                                                                                    |                                                                                                    |
|                                                                                                    |                                                                                                    |                                                                                                    |
| and the second second sec                                                                                                    |                                                                                                    |                                                                                                    |
| Winstew D - Workstation 1.1                                                                                                    |                                                                                                    |                                                                                                    |
|                                                                                                    |                                                                                                    |                                                                                                    |
|                                                                                                    |                                                                                                    |                                                                                                    |
|                                                                                                    |                                                                                                    |                                                                                                    |
|                                                                                                    |                                                                                                    |                                                                                                    |
|                                                                                                    |                                                                                                    |                                                                                                    |
|                                                                                                    |                                                                                                    |                                                                                                    |
|                                                                                                    |                                                                                                    |                                                                                                    |
| and the second second se                                                                                                    | The second second second second second second second second second second second second second second second s                                                                                                    |                                                                                                    |
| A DESCRIPTION OF A DESCRIPTION OF A DESC | Contraction of the second second second                                                                                                    | and the second second se |
| and the second second s | and a state of the second state of the second | and the second second se |
|                                                                                                    |                                                                                                    |                                                                                                    |
|                                                                                                    |                                                                                                    | 10                                                                                                    |
|                                                                                                    |                                                                                                    |                                                                                                    |

3. Once engaged in Interaction Mode, click on the mouse cursor icon located on the top right corner of the source on the actual wall. This will allow you to interact with the source.

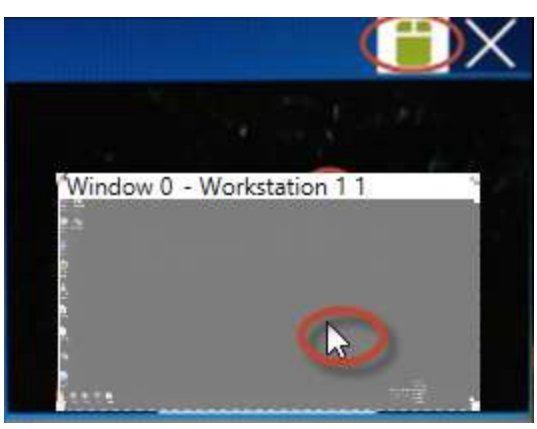

4. For Phoenix DVI Input sources, verify an interaction cable (USB to Mini USB) is installed and configured properly on the node (if the DVI is on input B, make sure the cable is going from the source to the KVM B connector on the same node.) Refer to the Phoenix Reference Manual for additional information.

Tip: As with all computers, USB devices and drivers often fail. Unplugging a USB from the device and plugging it back in often resolves the issue. You can also try plugging the USB into a different port on the computer or workstation.

5. Reboot the node associated with the source. Refer to *Rebooting a Node* on page 5.

### All or part of the wall does not display

- 1. Verify all displays and nodes are plugged in, on, and operational.
- 2. Clear any existing test patterns from the wall, and then apply another one to see if your output is working correctly.

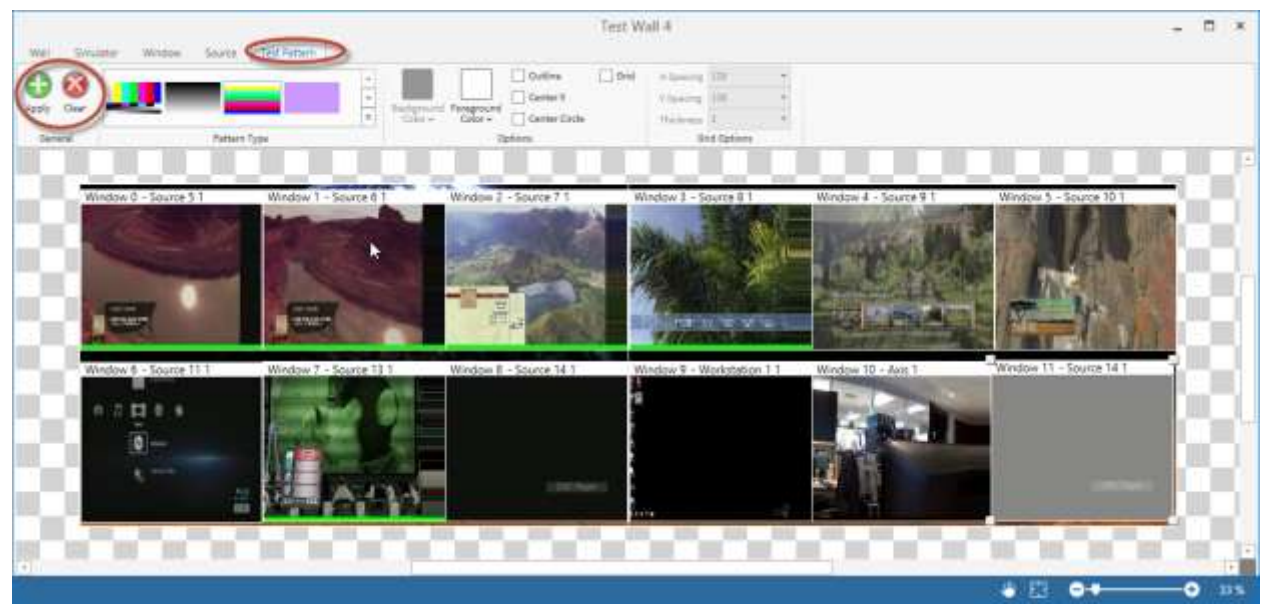

3. Verify the wall is configured properly and the node outputs are mapped to a wall.

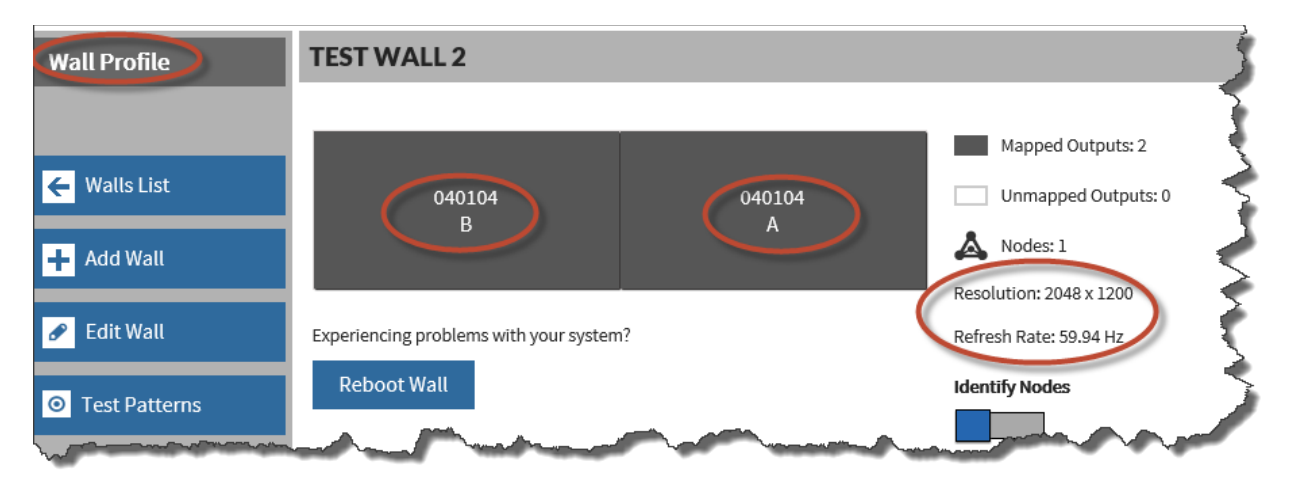

- 4. Verify the DVI cabling/adapters are properly configured and the signal strength is good.
- 5. Reboot the wall.

| Wall Profile                                                                               | TEST WALL 2                                           |             |                                                                                                    |
|--------------------------------------------------------------------------------------------|-------------------------------------------------------|-------------|----------------------------------------------------------------------------------------------------|
| <ul> <li>Walls List</li> <li>Add Wall</li> <li>Edit Wall</li> <li>Test Patterns</li> </ul> | 040104<br>B<br>Experiencing problems with your system | 040104<br>A | Mapped Outputs: 2<br>Unmapped Outputs: 0<br>Nodes: 1<br>Resolution: 2048 x 1200<br>Refresh Rate: 59.94 Hz<br>Identify Nodes |

6. If the problem persists, contact technical support.

### Cannot access the Controller

If you cannot connect to a controller in the Desktop Manager, Controller Manager, or Web Manager:

- 1. Verify all devices in the system are plugged in, on, and operational.
- 2. Your network may be down temporarily. Verify you can access it.
- 3. Verify your IP settings as well as other IP configurations on your network devices.
- If you are connected wirelessly (using Wi-Fi), verify your wireless connection is connected to your LAN and not another network. The wireless connection cannot be your preferred Internet connection.

Tip: Multicasting over Wi-Fi can be sensitive, and must be configured properly.

5. Verify your software is up to date. When you update your controller software via the Update System option on the Global Settings page, you should be prompted to download the most current software when you attempt to use the Desktop Client software.

| gband %2.3                                                     | -241.0       |                                                                             |                                                     |                                                    |
|----------------------------------------------------------------|--------------|-----------------------------------------------------------------------------|-----------------------------------------------------|----------------------------------------------------|
| Phoenix Desktop Client                                         |              |                                                                             |                                                     |                                                    |
| ISTS<br>Sources Walls<br>Layouts Treatments<br>Favorites Users |              |                                                                             |                                                     |                                                    |
| elect Recent Wall  Web Manager  Settings Help                  | •            | _                                                                           |                                                     |                                                    |
| A Change Controller                                            | Node Profile | 00008D - PHOENIXI<br>Nude Allowed Roles<br>Cardrollar<br>Decoder<br>Encoder | Signals<br>Signals<br>Signals<br>Signals<br>Signals | (1.5)<br>(1.5)<br>(1.5)<br>(1.5)<br>(1.5)<br>(1.5) |

- 6. If the versions do not match, download the Desktop Client software from the sign in page in the Web Manager.
- 7. From the Global Settings page, restart the system.

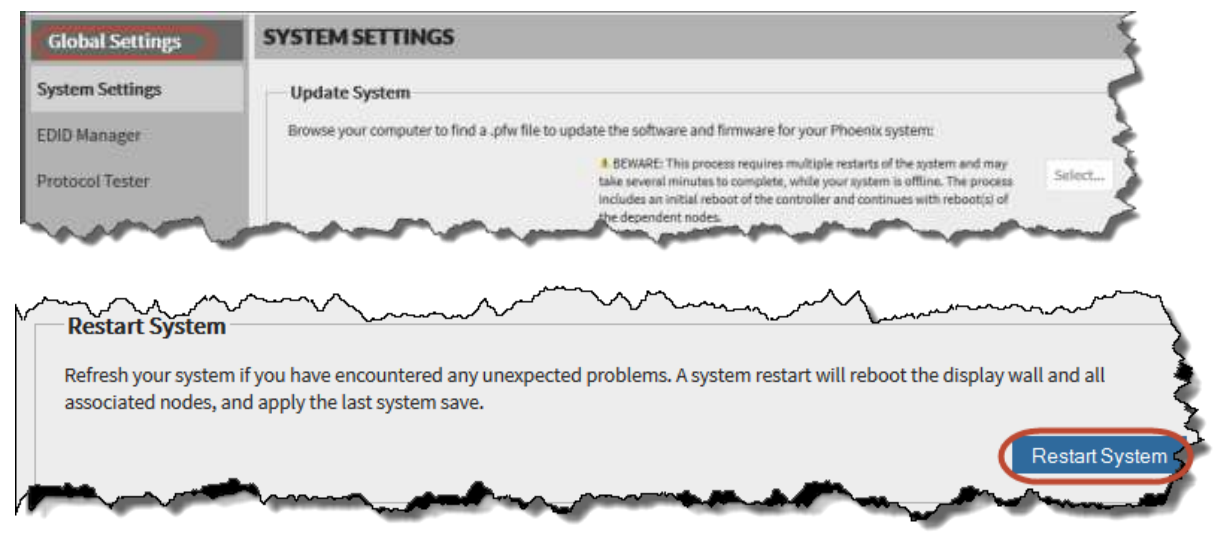

8. If the problem persists, contact technical support.

### No controllers are available for the Desktop Client

If the computer you are using to run the Desktop Client has multiple network adapters and is connected to an adapter that is not connected to the correct network, the controller may not be available or the sources may not display on the wall simulator.

Change your network adapter for the Desktop Client by disabling the automatic configuration of the routing metric:

1. From the Control Panel, click View network connections.

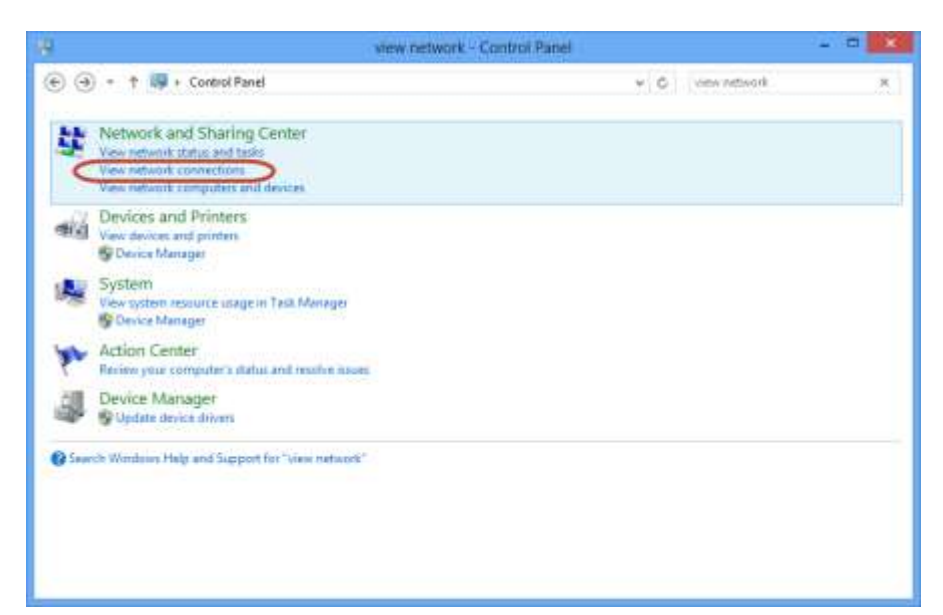

2. Double-click on the active network adapter.

| 6        |                                                                                                    | Network Connections                                                   |                                                 |
|----------|----------------------------------------------------------------------------------------------------|-----------------------------------------------------------------------|-------------------------------------------------|
| •        | - 🕆 🔮 + Control Panel + Netw                                                                                                    | ork and Internet + Network Connections +                              | V G Saarch Historph Connections A               |
| Organiza | •                                                                                                    |                                                                       | ₽· 🖬 (                                          |
|          | Bhenet<br>Enabled<br>Intel®(EESTRUM Gigabit Network<br>Win-F)<br>Not committed<br>Unselcom 302.11n Network Adap                                                                                                    | VEthernet<br>vistaciontrol.liecal<br>Hyper-V.Vistual Ethernet Adapter | Vota VPN<br>Disconnected<br>WAM Mesport (NEs/2) |
|          | unacconsistent in one of a comparison of the company of the company of the compan |                                                                       |                                                 |
|          |                                                                                                    |                                                                       |                                                 |
|          |                                                                                                    |                                                                       |                                                 |
|          |                                                                                                    |                                                                       |                                                 |
|          |                                                                                                    |                                                                       |                                                 |
|          |                                                                                                    |                                                                       |                                                 |

#### Tip: To verify your active network adapter, view your basic network information.

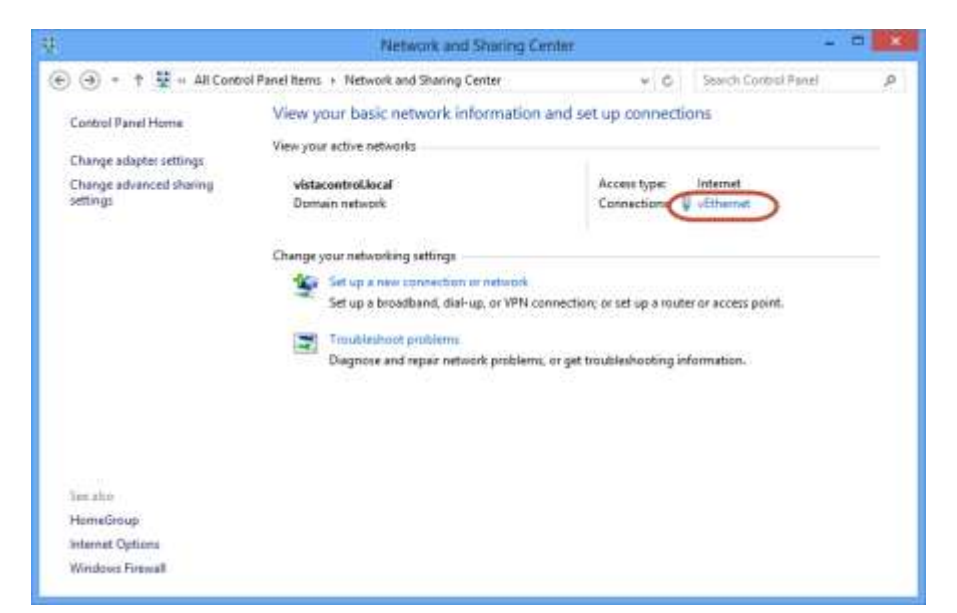

3. Click Properties.

|                    | Ethernet Stat   | tus                             |
|--------------------|-----------------|---------------------------------|
| eneral             |                 |                                 |
| Connection -       |                 |                                 |
| IPv4 Connec        | tivity:         | Not Connected                   |
| IPv6 Connec        | tivity:         | Not Connected                   |
| Media State:       |                 | Enabled                         |
| Duration:          |                 | 00:13:26                        |
| Speed:             |                 | 1,0 Gbps                        |
|                    |                 |                                 |
| Activity           | Sent 👗          | Received                        |
| Activity           | Sent            | — Received<br>404,737           |
| Activity<br>Bytes: | Sent<br>184,825 | Heceived<br>404,737<br>Diagnose |

4. Click the appropriate TCP/IP version, and then click Properties.

Tip: Select by clicking the text, not the check box to the left of the text. If you clear the checkmark, you will disable TCP/IP on your computer.

| Ethernet Properties                                                                                                    | ×                                            |
|----------------------------------------------------------------------------------------------------|----------------------------------------------|
| Networking Sharing                                                                                                    |                                              |
| Connect using:                                                                                                    |                                              |
| Intel(R) 82579LM Gigabit Network Conne                                                                                                    | ction                                        |
|                                                                                                    | Configure                                    |
| This connection uses the following items:                                                                                                    |                                              |
| Microsoft Network Adapter Multiplexor      Amicrosoft LLDP Protocol Driver      Amicrosoft LLDP Protocol Driver | Protocol<br>1/O Driver                       |
| Internet Protocol Version 6 (TCP/IPv6)                                                                                                    |                                              |
| Install Uninstall                                                                                                    | Properties                                   |
| Install Uninstall<br>Description<br>Transmission Control Protocol/Internet Protoco<br>wide area network protocol that provides com<br>across diverse interconnected networks.                                                                                                    | Properties<br>ol. The default<br>imunication |
| Internet Protocol Version 6 (TCP/IPv6)                                                                                                    | Properties<br>ol. The default<br>munication  |

5. Click Advanced.

| eneral                         | Alternate Confi                                               | guration                                 |                               |                  |                      |                    |
|--------------------------------|---------------------------------------------------------------|------------------------------------------|-------------------------------|------------------|----------------------|--------------------|
| You can<br>this cap<br>for the | n get IP settings :<br>ability. Otherwis<br>appropriate IP se | assigned aut<br>iz, you need<br>ettings. | tomatically if<br>to ask your | your n<br>networ | etwork s<br>k admini | upports<br>strator |
| ۵۵                             | btain an IP addre                                             | ess automati                             | cally                         |                  |                      |                    |
| Ou                             | se the following 1                                            | P address:                               |                               |                  |                      |                    |
| Pa                             | kdrens:                                                       |                                          | (a)                           |                  |                      |                    |
| Sibr                           | et notit:                                                     |                                          | (a)                           |                  |                      | 1                  |
| Defi                           | ng Bajawaki                                                   |                                          |                               |                  |                      |                    |
|                                | btain DNS server                                              | address aut                              | onatically                    |                  |                      |                    |
| Ou                             | se the following D                                            | INS server a                             | ddresses:                     |                  |                      |                    |
| Prel                           | erred DNS server                                              |                                          |                               |                  |                      |                    |
| Ate                            | inate DNS server                                              |                                          |                               | 14               | 41                   |                    |
| ⊞!v                            | alidate settings u                                            | pon exit                                 |                               | (                | Adva                 | nced               |

6. Clear the **Automatic metric** check box, add a priority in the **Interface metric** field (1 is the first and highest priority), and then click **OK**.

| IP address<br>DHCP Enabled   |     | Submet mask |         |
|------------------------------|-----|-------------|---------|
|                              | Adt | ħØ.         | famove  |
| Default gateways:<br>Gateway |     | Metric      |         |
|                              | Ad5 | ħP.         | ferrere |
| Automatic metro              | _   | >           |         |

### No sources are displayed on the wall simulator

- 1. Verify there are sources on the physical display wall.
- 2. From the Nodes list in the Web Manager, select the controller that is controlling your system. If you receive an error, the controller is unavailable.
- 3. Reboot the controller. Refer to *Rebooting a Node* on page 5.
- 4. Verify the controller is operating normally by viewing the node profile. Verify there are no communication errors or critical alerts (temperature, memory, load, etc.).
- 5. If all appears to be normal with the controller, from the Global Settings page, restart the system.

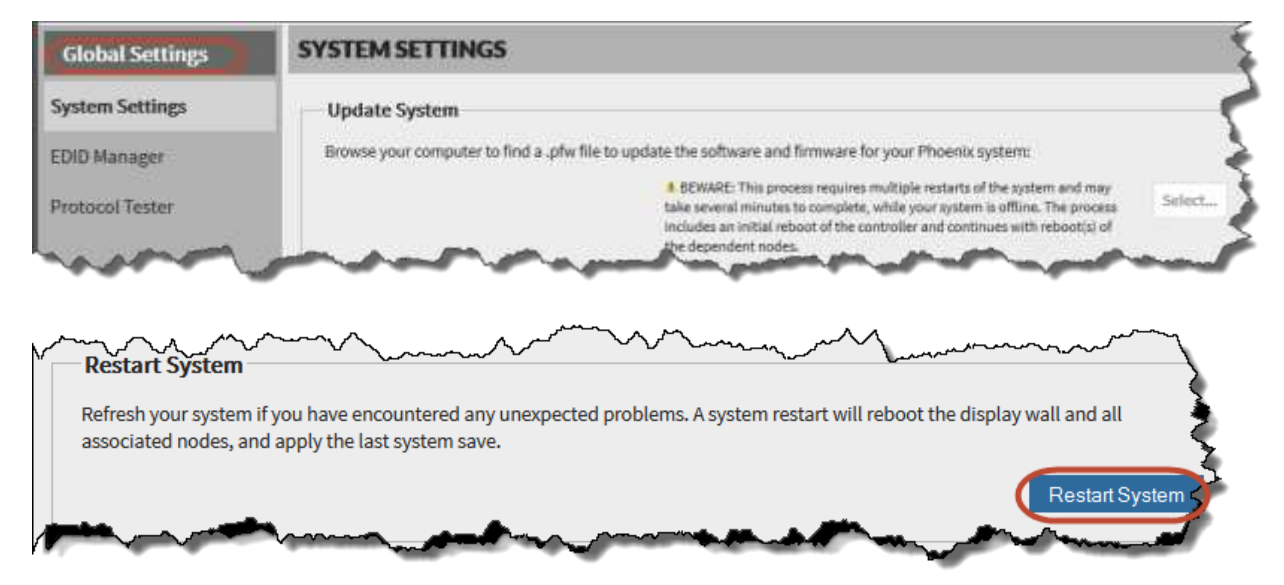

# Received a Sorry, an error occurred while processing your request message

If you received this message in the Web Manager when attempting to view a node profile, possible causes are:

| When displayed on the | Probable Cause                                                                                                    |
|-----------------------|----------------------------------------------------------------------------------------------------|
| Metrics tab           | The background diagnostics results where unavailable for the node.                                                                                                    |
| Utilization tab       | <ul><li>One of the following:</li><li>The node could not be found on the network.</li><li>The utilization for the node was unavailable.</li></ul>                                                                             |
| Decoding tab          | <ul> <li>One of the following:</li> <li>The node could not be found on the network</li> <li>The output configuration for the node was unavailable.</li> <li>The decoding information for the node was unavailable.</li> </ul> |
| Encoding or Notes tab | The node could not be found on the network.                                                                                                    |

Encoding or Notes tab

To recover from this condition:

- 1. Check the network connector on the node.
- 2. Verify the node is available on the network (e.g., use a ping command).
- 3. Check the configuration for the node.

### A Still Source is not working

It is possible the image was corrupted. Edit the source profile and upload the image file.

### A VNC Source is not working

- 1. Verify the source is on and operational.
- 2. Verify the VNC server is running on the source. You can check this by logging onto the source machine and using the task manager to verify the TightVNC Server is running on the machine.

|         |        |         | -           | -                              |         |                 | ons View        | le Optio | File |
|---------|--------|---------|-------------|--------------------------------|---------|-----------------|-----------------|----------|------|
|         |        |         | ls Services | up Users De                    | Startup | App history     | Performance     | ocesses  | Pro  |
| 0%      | - 0%   | 41%     | 2%          |                                |         |                 |                 |          |      |
| Network | Disk   | Memory  | CPU         | tatus                          | Statu   |                 |                 | ame      | Na   |
| 0 Mops  | U MB/S | 19.7 MB | 076         |                                |         | a               | VILProvider Hos | HER AVE  |      |
| 0 Mbps  | 0 MB/s | 20.6 MB | 0%          |                                |         | at (32 bit)     | MI Provider Hos | 🗃 WI     |      |
| 0 Mbps  | 0 MB/s | 1.6 MB  | 0%          |                                |         | ile (64-bit)    | dService Modu   | 🙆 iPo    | Þ    |
| 0 Mbps  | 0 MB/s | 28.4 MB | 0%          |                                |         | vs Search Inde  | crosoft Windov  | 🔒 Mi     | Þ    |
| 0 Mbps  | 0 MB/s | 0.9 MB  | 0%          |                                |         | vork Service (. | vice Host: Netv | Ser      | Þ    |
| 0 Mbps  | 0 MB/s | 0.8 MB  | 0%          |                                |         | rvice (64bit)   | son Scanner Se  | Ep:      | P    |
| 0 Mbps  | 0 MB/s | 59.4 MB | 0%          | Antimalware Service Executable |         |                 |                 |          |      |
| 0 Mbps  | 0 MB/s | 6.7 MB  | 0%          |                                |         |                 | htVNC Server    | Tig      | C    |
| 0 Mbps  | 0 MB/s | 2.5 MB  | 0%          |                                |         | bit)            | amViewer 8 (32  | Te       | P    |
| 0 Mbps  | 0 MB/s | 2.3 MB  | 0%          |                                |         | dows Image A    | rvice Host: Win | Ser      | P    |
| 0 Mbps  | 0 MB/s | 0.6 MB  | 0%          |                                |         | onitoring Servi | el® PROSet Mo   | 📰 Int    | Þ    |
| 0 Mbps  | 0 MB/s | 4.5 MB  | 0%          | Device Association Framework   |         |                 |                 |          |      |
| 0 Mbps  | 0 MB/s | 7.3 MB  | 0%          | Epson Customer Participation   |         |                 | Þ               |          |      |
| 0 Mbps  | 0 MB/s | 1.5 MB  | 0%          |                                |         |                 | njour Service   | 🖭 Bo     | •    |
| 0 Mbps  | 0 MB/s | 0.9 MB  | 0%          |                                |         | Aanagement S    | etooth Radio M  | Blu      | Þ.   |

- 3. Attempt to login to the VNC machine from your computer.
- 4. In the Web Manager, verify all information (IP address, password or port number) is correct on the source page and verify interaction is allowed.

|                                           | -                |                   | VNC Info                                           | _ |
|-------------------------------------------|------------------|-------------------|----------------------------------------------------|---|
|                                           |                  |                   | Presented .                                        |   |
| Angent .                                  |                  |                   | rassword.                                          |   |
|                                           |                  |                   |                                                    |   |
|                                           |                  |                   | Display Index:                                     |   |
|                                           | -                |                   | 0 0                                                |   |
| Refresh Thumbn                            | all              |                   |                                                    |   |
|                                           |                  |                   | Network Info                                       |   |
| Source Name:                              |                  |                   | Address:                                           |   |
| Workstation 1                             |                  |                   | 10.2.0.229                                         |   |
| Source Title (for walls):                 |                  |                   | Port:                                              |   |
| Workstation 1 (VNC)                       |                  |                   | 5900 0                                             |   |
| Default Treatments                        |                  |                   |                                                    |   |
| No Treatment                              | ~                |                   | Allow Interaction                                  |   |
|                                           |                  |                   | Manned (operator attended)                         |   |
| Thumbnail Refresh Interval                |                  |                   |                                                    |   |
| Normal                                    | . <del>.</del> . |                   |                                                    |   |
| 🗆 Override Default Bitrate                | с кы             | 05                |                                                    |   |
| overnue veraute pictate                   |                  |                   |                                                    |   |
| Titling Overrides                         |                  |                   |                                                    |   |
| By selecting the Titling Overrides checkb | ox (below), you  | will be able to o | verride the source titling in every wall instance. |   |
|                                           | 19.11.202        |                   |                                                    |   |
| Yes, I want to override the defa          | ult titling on ! | this source.      |                                                    |   |

5. After everything has been verified, reboot the Phoenix system.

### A Remote Desktop source is not working

- 1. Verify the source is powered on and operating normally.
- 2. Verify there is no other user currently logged into the remote machine.

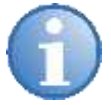

Remote computer only allows one user at a time to connect.

3. Verify Remote Desktop is enabled on the source machine (from the control panel, click System, and then click on Remote Settings.)

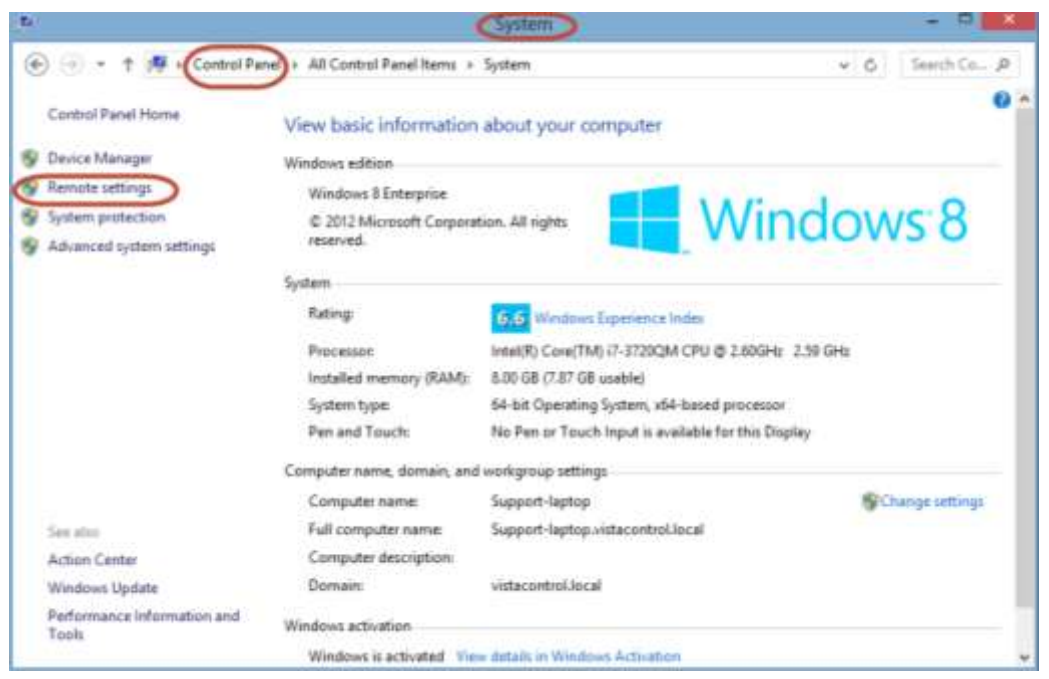

| System Properties                                                                                               |  |  |  |  |  |  |  |  |
|----------------------------------------------------------------------------------------------------|--|--|--|--|--|--|--|--|
| Computer Name Hardware Advanced System Protection Remote                                                        |  |  |  |  |  |  |  |  |
| Remote Assistance                                                                                               |  |  |  |  |  |  |  |  |
| $\checkmark$ Allow <u>R</u> emote Assistance connections to this computer                                       |  |  |  |  |  |  |  |  |
| What happens when I enable Remote Assistance?                                                                   |  |  |  |  |  |  |  |  |
| Ad <u>v</u> anced                                                                                               |  |  |  |  |  |  |  |  |
| Provide Decidition                                                                                              |  |  |  |  |  |  |  |  |
| Remote Desktop                                                                                                  |  |  |  |  |  |  |  |  |
| Choose an option, and then specify who can connect.                                                             |  |  |  |  |  |  |  |  |
| Up t allow remote connections to this computer                                                                  |  |  |  |  |  |  |  |  |
| Allow remote connections to this computer                                                                       |  |  |  |  |  |  |  |  |
| Allow connections only from computers running Remote<br>Desktop with Network Level Authentication (recommended) |  |  |  |  |  |  |  |  |
| Colort Llore                                                                                                    |  |  |  |  |  |  |  |  |
|                                                                                                    |  |  |  |  |  |  |  |  |
| OK Cancel Apply                                                                                                 |  |  |  |  |  |  |  |  |

4. Verify all information (user name, password, address, and port) is correct on the Source page and verify interaction is allowed.

| It Source            | EDIT SOURCE                                                                                                    |                                                 |
|----------------------|----------------------------------------------------------------------------------------------------|-------------------------------------------------|
| 100000000000         | Source Type: Remote Desimp v                                                                                    |                                                 |
| Source List          | Provide the second second second second second second second second second second second second second second s | Remote Desktop Info                             |
| and the second       | E Marca                                                                                                    | Uper Name:                                      |
| Delete Source        |                                                                                                    | vistacontro/Mbowers                             |
| Contract Description |                                                                                                    | Password                                        |
| Source Prome         |                                                                                                    |                                                 |
|                      | Source Name:<br>RemoteDesktop2<br>Source Title (for wellig):<br>Mise's Laptop (RD)                              | Address:<br>19.2.8.227<br>Port:<br>2009 C       |
|                      | Default Treatment:                                                                                              | 14 allocations                                  |
|                      | No Toutrieff.                                                                                                   |                                                 |
|                      | Thumbhail Hefrish Interval                                                                                      | <ul> <li>Manusci (operator attended)</li> </ul> |
|                      | Newy                                                                                                    |                                                 |

- 5. Check your Windows firewall settings to make sure it is not blocking the Remote Desktop Protocol. If it is, you can manually add an exception to the firewall exceptions list.
- 6. Attempt to connect to the source using Remote Desktop software from your computer.
- 7. If all steps have been verified, reboot the node associated with the source. Refer to *Rebooting a Node*, page *5*.

### A RTSP source is not working

- 1. Verify the source is on and operating normally.
- 2. Attempt to login to the source by typing the IP address of the source in your browser's address field.
- 3. Verify the settings for the source. This will differ for each manufacturer. You should verify the main settings (including the IP addresses, username, and password) and verify any multicast settings on the camera are enabled.
- 4. Verify the settings for the source page in the Web Manager. The settings should have the correct information from step 3.

| â                |                         | ۸           |       |                                       |                       | 0     |
|------------------|-------------------------|-------------|-------|---------------------------------------|-----------------------|-------|
| Home             | Global                  | Nodes       | Walls | Users                                 | Sources               | Help  |
| Edit Source      | EDIT SOURCE             | 1           |       |                                       |                       |       |
|                  | Source Type:            | 19P Sinsam  |       |                                       |                       |       |
| e Sourcestar     | No. of Concession, Name |             |       | - Network Info                        |                       |       |
| X Delete Source  |                         |             |       | Address:<br>10.2.0.247                |                       |       |
| 🗲 Source Profile |                         |             |       | Parts<br>1994 - C i<br>Video File Nat | 10                    |       |
|                  |                         |             |       | ave-media/me                          | 5a ang                |       |
|                  | Source Name:            |             |       | Reep Alive:                           |                       |       |
|                  | Anis 1                  |             |       | = 01                                  |                       |       |
|                  | Searce Title (for       | walls):     |       |                                       |                       |       |
|                  | Care 1                  |             |       | - 🗆 Use Anonya                        | sous Authentication   |       |
|                  | Default Treatmen        | et:         |       | User Name:                            | Past                  | word: |
|                  | No lingurout            |             |       |                                       |                       |       |
|                  | Thumboull Refree        | ib interval |       | -                                     |                       |       |
|                  | Patricial               |             |       | S POPOR DIRICAL                       | (anotation analocant) |       |

- 5. Verify the Video File Name from the manufacturer matches the file name in the source profile. The file name can usually be found in the product's documentation. Often an administrator is required to configure the product. The file name provides a path to the RTSP stream.
- 6. Reboot the source.
- 7. Reboot the node associated with the source. Refer to *Rebooting a Node*, page 5.

### Video is Pixelated or Green

This is usually caused by a faulty connection. Possible causes include:

- The cable run could be too long.
- The DVI adapters may be faulty.
- There may be noise from high voltage devices or power inductions from faulty grounds.
- The EDID configuration may be incorrect.
- 1. Check all connections between the node and the source and the controller.
- 2. Verify the video display resolution is set correctly.
- 3. Verify the resolution of the source.
- 4. Verify your EDID configuration.
- 5. Restart the source.

### Unable to interact with a source

- 1. Verify you are in interaction mode and have selected the interaction icon on the wall (Green Mouse Icon).
- 2. From the Source List in the Web Manager, select the source you wish to interact with.
- 3. Verify interaction mode is enabled.

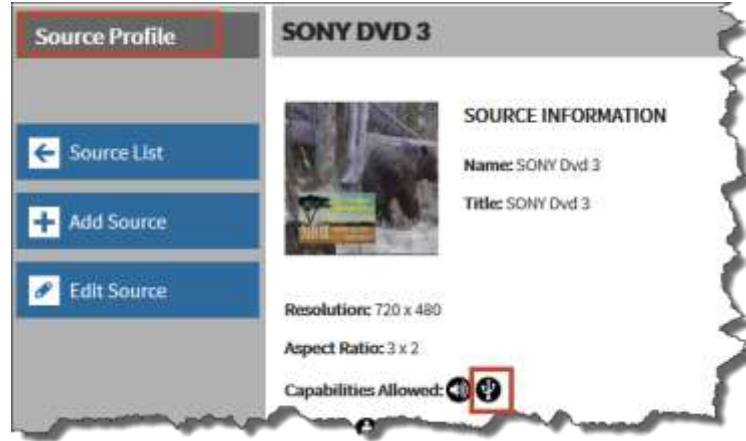

- 4. If the source is a HID-capable device that is configured as a Phoenix DVI Input source (e.g., a workstation connected via DVI), verify the USB to Mini USB cable is connected to the corresponding input (e.g., if workstation 1 is connected through a DVI connector on Node 2 on input B, make sure the USB is also connected from the USB port from the source to Node 2, input B KVM). Refer to the Phoenix Reference Manual for additional details.
- 5. If hardware is connected properly, restart the source.
- 6. After the source is back online, attempt to interact with the source.
- 7. If you still cannot interact with the source, reboot the node the source is connected to. Refer to *Rebooting a Node* on page *5*.

### Unable to assign a controller

1. Make sure the controller is on and connected to the network. You can use the ping command to verify this.

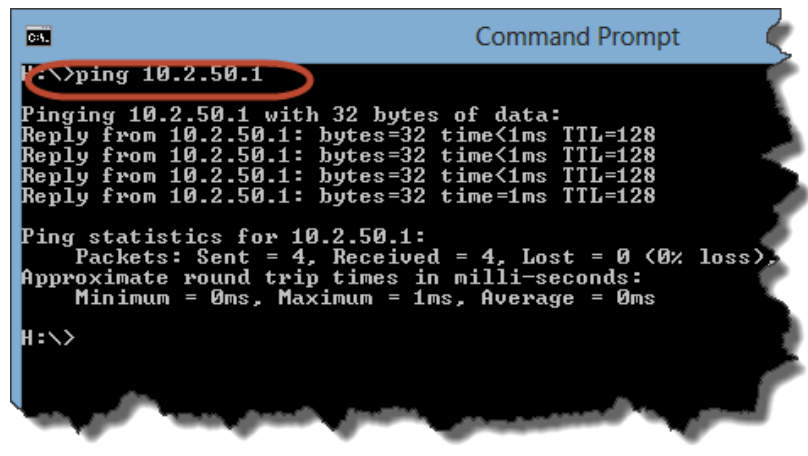

2. Verify the controller is on the correct network ID and subnet (e.g., your laptop and environment are on 192.168.xxx.xxx with a subnet mask of 255.255.0.0). The nodes and network should be configured properly, preferably on the same network ID.

| Edit Node      | EDIT NODE                                                          |
|----------------|--------------------------------------------------------------------|
| C Nodes List   | NODE INFORMATION Node Allowed Roles: Decoding Incoding/Transcoding |
| 🗲 Node Profile | Automatically Acquire IP Address                                   |
|                | Subnet Mask 255 255 0.0                                            |
|                | Default Gateway 10.2.0.1<br>Preferred DNS 0.0.0.1                  |
| A              | Preferred DNS 0001                                                 |

- 3. Verify the software is up to date.
- 4. Make sure the node is not already a controller. You can verify this by opening the Controller Manager, then select Un-assign a Controller. If you see the controller in the list, it is already a controller.

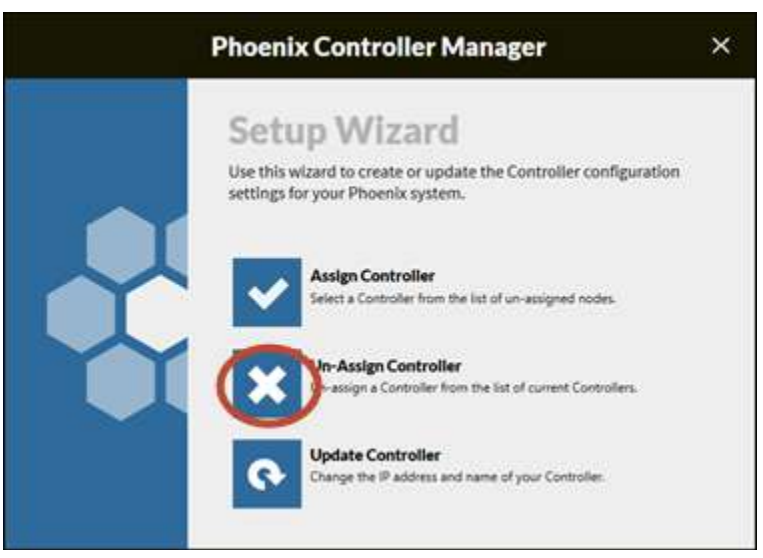

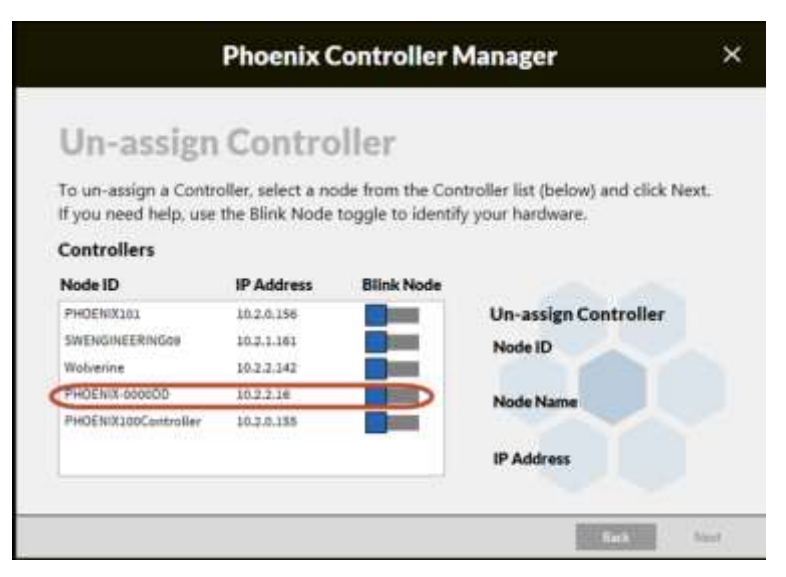

5. Restart the controller.

### Display wall appears torn or out of sync

1. Verify the nodes are synched together using the sync cable in the right configuration. Refer to the Phoenix System Reference Manual for details.

Tip: VESA format is recommended when frame synchronization is enabled.

2. On the Edit Wall page in the Web Manager, verify the Enable Frame Synchronization is enabled.

| Edit Wall      | EDIT WALL TOP WALL                                                                                                    |                                                                                                    |
|----------------|----------------------------------------------------------------------------------------------------|----------------------------------------------------------------------------------------------------|
| 🗲 Wallis List  | Build Your Configuration - Step 1 (of 2)<br>Build a new wall for your Phoenix system. The information you enter (below<br>built a successful wall preview, continue on to map your Phoenix nodes to y | v) should configure a wall preview which matches your output array. Once you have<br>our outputs (on the next page). |
| X Delete Wall  | Basic Information                                                                                                    | Well environments                                                                                                    |
| 🗲 Wall Profile | Top Wal                                                                                                    | Admin +                                                                                                    |
|                | Output Array                                                                                                    | Output Format<br>Format:  Factory O VESA                                                                             |
|                | Output Spacing <ul> <li>Bezel Compensation (+)</li> <li>Blend Screens (-)</li> <li>None</li> </ul>                                                                                                    | 1000pr (\$709.04Hz)     ✓       Rotation     Off ✓       Enable Frame<br>Swechronization                             |
|                | Horizontal Vertical                                                                                                    |                                                                                                    |

# IP address for the controller is not available in the Desktop Client

If you are connecting to a controller using a wireless connection or if you are connecting to a controller from outside the subnet that the Phoenix system is connected to, you need to type the IP address of the controller in the Select Controller field (it will not be displayed in the list).

| Phoenix Desktop Client |   |
|------------------------|---|
| Salast Controllor      |   |
| Select Controller      | - |
|                        | - |
|                        |   |
|                        |   |

### Add a new node

- 1. Connect the node to the same LAN as the controller.
- 2. Edit the Node to set the IP address of the new node to the same subnet as the controller. The node reboots and obtains the latest software from the controller.

### Problems with the entire network

If no nodes on your network can connect, you probably have problems with the server functioning as your primary domain controller or the Phoenix controller. You should go to this server to begin the troubleshooting process. When existing issues with the server are resolved, proceed to the controller.

If the IP address of the controller does not populate in the lists in the desktop client or controller manager, you may have a multicasting network issue. If you don't see a node on the node list, it is because the nodes did not connect to the network properly. They may have subnet issues or issues within their network.

If you suspect that you have a problem with TCP/IP, use the PING command to ping your own IP address. If the command succeeds, then TCP/IP is functional. However, this only means that the protocol is functional; it doesn't necessarily mean that TCP/IP can communicate with the rest of the world.

If the PING command is successful for the malfunctioning computer, use the PING command to ping another computer on the same network segment as the malfunctioning computer. Doing so will test your network card. If the command fails, the network card is malfunctioning.

If the command is successful, use the command to ping the same computer using the computer name rather than its IP address. If the command fails, you probably have a problem with your WINS or DNS configuration, or possibly with your LMHOSTS file (if you use one).

### Troubleshooting switching devices

Switching device failures usually affect groups of network devices, although it is possible for only one device to be affected. For example, a single port on a hub can go bad. If you've tried unsuccessfully to troubleshoot a cable problem and that cable is plugged into a hub on one end, try plugging it into a different port or into a different hub.

This page has been left intentionally blank.

## **Technical Notes**

This section contains useful information that describes some of the technical details for the Phoenix system.

### **Refresh Thumbnails**

The refresh interval for updating thumbnails is relative to the system load. The thumbnails are updated for up to 25 sources at one time. If you have more than 25 sources to refresh, the thumbnails will be refreshed in batches of 25. Valid values are never, less frequently (every 75 seconds), normal (every 60 seconds), or more frequently (every 45 seconds). For example, if you have 50 sources with a refresh interval of normal, the first 25 sources will be updated every 60 seconds and the remaining sources will be updated after the first 25 complete the update.

### Internet Information Server (IIS) Setup for Web Manager

Windows Features:

.NET Framework 4.5 Advanced Services

-ASP.NET 4.5

-WCF Services

-HTTP Activation

-TCP Port Sharing

Internet Information Services

Word Wide Web Services

Application Development Features

.NET Extensibility 4.5

ASP.NET 4.5

**ISAPI** Extensions

ISAPI Filters

WebSocket Protocol

**Common HTTP Features** 

Default Document

HTTP Errors

Static Content

Internet Information Services Hostable Web Core

IIS Configuration: Application Pools -> DefaultAppPool->Advanced Settings Process Model->Identity: should be an admin account for the box (something like PHOENIX....). Requires username/password Sites->DefaultWebSite Authentication->Anonymous Authentication Set to Application pool identity Authentication->Forms Authentication Set to Enabled Permissions:

C:\Applications\Phoenix\Version x.x.x\WebClient

Right Click->Properties->Security (Tab)

Add:

IIS\_IUSRS

IIS AppPool\DefaultAppPool

#### CHKISTIE

## Index

audio, 7 controller assignment, 22 Desktop Client, 12 IP address, 24 no access, 11 display wall out of sync, 24 torn, 24 document conventions, 1 error processing request, 16 IIS, 27 interaction, 9, 22 network, 25 network adapter, 12 no access to UI, 11 node add, 25 reboot, 5 reboot node, 5 references, 1 Remote Desktop source, 19 routing metric, 12 RTSP source, 21 source still, 17 source

interaction, 9 no audio, 7 not displayed on wall, 6 source VNC, 17 source Remote Desktop, 19 source RTSP, 21 source interaction, 22 sources wall simulator, 16 still source, 17 switches, 25 thumbnails refresh, 27 troubleshooting, 5 UI, 11 video, 21 green, 21 pixelated, 21 VNC source, 17 wall not displayed, 10 source not displayed, 6 wall simulator sources, 16

This page has been left intentionally blank.

#### **Capaciteo**ffices

USA Cypress ph 7142368610 Carach - Kitchener ph 519-744-8005

#### Vullchickoffices

**Utite:**Kingdom **pb-141113977**8000 France **pb-133(Q)141210086** Germany **pb-14921616**64540 E35597 Europe ph-F3C() 1474B100 NitsHEEast ph-F971(042997 575 Spain ph-F3F9(6339990 Singapore **1-1 - 455**6877-8737 Beijing **1-1 - 1-85105561**0240 Shanghai **1-1 - 1-5521 6229**708 Japan phn81-3-3599-7481 SouthKorea phn-**1822722**1601

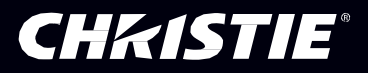